## **Datenbank-Software Visual CE 9.3 Personal Edition**

# Access-Datenbanken für Windows Mobile 5

**TEST** Access-Datenbanken auf Pocket-PCs mit Windows Mobile 5.0 abzugleichen, das lässt sich derzeit nicht mit Bordmitteln durchführen. Diese Lücke füllt die Software »Visual CE« hervorragend. Mit dem Programm kann man Access-Datenbanken oder andere ODBC Quellen mit nahezu jedem Pocket-PC synchronisieren.

**D** ie Datenbank-Software »Visual CE« besteht aus einem Teil für den Desktop-PC, mit dem die Datenbankverbindung eingerichtet und die Formulare gestaltet werden können. Der Pocket-PC-Teil der Software enthält die Laufzeitumgebung für die Formulare sowie ein Programmm, mit dem man die Formulare auch auf dem Pocket-PC bearbeiten kann.

#### Erste Schritt

Bei der Installation wird das Programm automatisch auf dem Desktop-PC und auf dem Pocket-PC installiert und eingerichtet. Beim ersten Start muss man zuerst in Visual CE eine Access-Datenbank oder ODBC-Quelle auswählen und die entsprechenden Tabellen der Datenbank synchronisieren. Es gibt mehrere Möglichkeiten, Datenbanken auf dem Pocket-PC abzulegen: einerseits die Datei-Variante, bei der auf dem Gerät eine Pocket-Access-Datei (mit der Endung »\*.cdb«) angelegt und irgendwo auf dem Gerät abgespeichert wird. Andererseits kann man die Datenbank auch in den systemeigenen Speicherplatz, dem so genannten »Windows CE Store« ablegen.

Nachdem diese Entscheidung getroffen ist, kann man sich von einem Assistenten aus den Feldern der Tabelle automatisch ein Formular erzeugen lassen.

#### Anpassen eines Formulars

Hier spielt das Programm seine volle Stärke aus: Man kann das automatisch generierte Formular nach Belieben ver-

| Visual CE - WUERO_Telefonliste   File   Edit   Form   Control   Help   Such   Filter   Undo   X   Amile   Abteilung   Abteilung   Handzeichen   Kurzruf   Mobil   Email | Jedes Feld hat<br>viele Eigen-<br>schaften, die<br>hier einge-<br>stellt werden<br>können. Bei<br>Funktions-<br>schaltflächen<br>kann man bis<br>zu 50 Funktio-<br>nen hinterle-<br>gen. ► | Command Button         Label:         Left:       0         Top:       0         Font         Color:       Text         V       Relative to to         Continue       Move to when         Left:       0         Change bac | Properties × Width: 231 Height: 20 Image Back frame rectangle Top: 0 Ckground color |
|----------------------------------------------------------------------------------------------------|----------------------------------------------------------------------------------------------------|----------------------------------------------------------------------------------------------------|-------------------------------------------------------------------------------------|
| man flexibel anpassen. Farbe, Feldlänge, Posi-<br>tion der Felder, Beschriftung lassen sich verän-<br>dern. Auch Funktionsschaltflächen aibt es                         |                                                                                                    | ОК                                                                                                    | Cancel                                                                              |

| 🔚 Visual CE - WUERO Telefonliste 📃 🗵 🗙 |
|----------------------------------------|
| File Edit Form Control Help            |
|                                        |
| Titel                                  |
|                                        |
| Name                                   |
|                                        |
| Handzeichen                            |
|                                        |
| Abteilung :                            |
|                                        |
| Teleton Kopt                           |
| Talafan Lakatian                       |
|                                        |
| Telefon DW                             |
|                                        |
| Kurzruf                                |
|                                        |
| Mobil                                  |
|                                        |
| Email                                  |
|                                        |
|                                        |
|                                        |
|                                        |
| WUERO Telefonliste                     |

Auf Wunsch legt das Programm beim Synchronisieren der Datenbank auch gleich ein Formular mit den entsprechenden Feldern an

ändern und mit diversen Funktionen hinterlegen. In der Testdatenbank wurde eine einfache Telefonliste mit »Titel«, »Name«, »Telefonnummer« und einigen anderen Feldern, die im Access-Format vorhanden war, mit Visual CE zu einer mobilen Datenbank gemacht.

Nach dem Anlegen des Formulars durch den Assistenten wurden vorerst mal ein paar Formatierungen angepasst, damit die Felder übersichtlicher angeordnet sind. Auch die Farbgestaltung der Felder und Beschriftung sowie der Hintergrund wurden geändert.

Am oberen Bildschirmrand sind einige Steuerelemente in das Formular eingefügt worden, um die Datenbank schneller bedienen zu können. Mit diesen zugefügten Steuerelementen kann man den vorigen oder nächsten Datensatz anspringen, in der Datenbank suchen, Änderungen rückgängig machen, einen Filter aufrufen oder das Programm beenden.

Die Filterfunktion ist in Visual CE vorgefertigt und muss einfach nur einer Schaltfläche zugewiesen werden. Sie ermöglicht es, in bis zu drei Feldern gleichzeitig nach Benutzereingaben (oder Teilen davon) zu suchen.

Zusätzlich kann man im Filter auch »Any text column« statt eines Feldnamens auswählen, dann sucht der Filter in jedem Feld nach dem eingegebenem Suchbegriff. Die passenden Datensätze werden danach entweder einzeln oder auch in einer Liste übersichtlich angezeigt.

Das angelegte Formular wird nach Fertigstellung als eigene »<sup>\*</sup>.vce«-Datei gespeichert und kann auch automatisch auf den Pocket-PC übertragen werden. In der Formulardatei, die man von der Datenbank unabhängig ablegen kann, ist die entsprechende Datenbankverknüpfung hinterlegt. Das hat den Vorteil, dass man durch einen Doppelklick auf die Formulardatei gleich die gesamte Anwendung startet.

Kopiert man eine Verknüpfung der Datei ins Startmenü, dann kann man sehr einfach unterschiedliche Datenbanken aufrufen, ohne sich um den eigentlichen Programmstart kümmern zu müssen.

#### **Synchronisation**

Die Synchronisation der Datenbanken wird vollständig von Visual CE übernommen und auch dort konfiguriert. Lediglich eine funktionierende ActiveSync-Verbindung zur Datenquelle muss verfügbar sein. Im Synchronisationsfenster des Pro-

#### VERSCHIEDENE VERSIONEN UND ERWEITERUNGEN

● Die »Personal«-Version von Visual CE enthält eine Lizenz für einen Benutzer. Mit der »Professional«-Version darf man die entwickelte Anwendung für eine unbegrenzte Anzahl von Benutzern einsetzen. Diese Version ist ideal für Entwickler oder den Einsatz in einem Unternehmen mit vielen Außendienstmitarbeitern.

Der Hersteller Syware bietet noch zwei weitere verwandte Produkte an:

- Mit »MEnable« lassen sich Fernzugriffe auf jede beliebige Datenquelle (unter anderem SQL-Server, Oracle, Sybase) via einer TCP-/IP-Verbindung verwirklichen. MEnable ist somit die »Mobilisierung« von Visual CE, ohne dass man Daten lokal auf den Pocket-PC ablegen muss.
- Mit »ReportCE« lassen sich Drucksorten, Bar-Codes oder Berichte aus Datenbanken erzeugen und natürlich auch vom Pocket-PC ausdrucken. Selbst Balkendiagramme kann die Software anfertigen.

# **DEMOVERSION**

 Auf der Web-Site des Herstellers ist eine 30-Tage-Demoversion der Software »Visual CE« verfügbar.

| Visual CE - Synchronize                       |                       | ×                                        | ◀ Die Synchronisa-                                                  |
|-----------------------------------------------|-----------------------|------------------------------------------|---------------------------------------------------------------------|
| Desktop Data Source<br>Microsoft Access-Dater | ● off<br>○ <-x<br>○ < | Handheld all others 💌<br>Handheld Table  | tion kann sehr flexi-<br>bel konfiguriert wer-<br>den. Mit »Custom« |
| Desktop Database                              | $\sim \rightarrow$    | Expenses                                 | geht's noch flexibler.                                              |
| P:\daten\Access\Dive                          | O <->                 | WUERO Telefonliste<br>WUERO_Telefonliste |                                                                     |
| Go Close S                                    | ynchronize: [         | On connect 🗖 On install                  |                                                                     |

gramms auf dem Desktop-PC kann man die Art der Datenquelle, den Pfad und die Art der Synchronisation einstellen. Dabei ist es möglich, die Daten einseitig sowohl vom Desktop-PC auf den Pocket-PC abzugleichen als auch umgekehrt. Diese Funktion ist sehr hilfreich, wenn man beispielsweise eine Telefonliste von einem Server abgleichen muss, die nicht auf dem Pocket-PC verändert werden soll.

Weiters kann man auch eine einmalige Synchronisation einstellen oder mit der Funktion »Custom« alle Einstellungen noch individueller anpassen.

Sobald die entsprechende Abgleichart eingestellt ist, wird jedes Mal bei Verbindungsaufbau des entsprechenden Gerätes die Synchronisation automatisch gestartet.

Eine weitere tolle Möglichkeit ist es, unterschiedliche Tabellen, durch das Geräteprofil von ActiveSync gesteuert, nur mit bestimmten Geräten abzugleichen. Dazu kann man in der Sync-Maske das entsprechende Geräteprofil auswählen.

#### Anwendungen mit Visual CE anfertigen

Datenbanken zu mobilisieren, ist allerdings nicht alles, was Visual CE kann. Mittels verschiedener Feldtypen ist es auch möglich, eine recht umfangreiche Anwendung um eine Datenbank herum zu bauen. Die wichtigsten Feldarten sind:

- Label zum näheren Bezeichnen eines Elementes
- Edit kann einen einzeiligen Text aufnehmen
- Note kann mehrzeiligen Text aufnehmen
- Checkbox Bezeichnungsfeld mit einer Auswahlbox (ja/nein)
- **DropDown** Auswahlliste, die entweder im Formular hinterlegte Auswahlkriterien anbieten kann, oder auch eine Liste aus einer anderen Tabelle
- RadioButton eine Auswahl an Feldern, die immer nur einzeln aktiviert werden können
- **Calculated** berechnetes Feld, das ein Ergebnis anzeigt
- Image ein Feld, in dem sich ein Bild (zum Beispiel eine »JPEG«-Datei) befinden kann
- Command Button Schaltfläche, der man eine beliebige Funktion geben kann. In der dafür gebotenen Auswahl-

liste finden sich circa 50 Befehle. So kann man Bilder darstellen, Töne abspielen oder SMS-Nachrichten über die serielle Schnittstelle verschicken. Auch der Zugriff auf GPS-Navigationsgeräte sowie der Start eines Programms (oder Makros) ist möglich. (Paul Belcl, Direktor des http://www.clubpocketpc.at) (hs)

- Preis Visual CE Personal Edition: 110,78 Euro.
- Bezugsquelle: Handango,
- Internet www.pocket-pc-magazin.de/software Preis Visual CE Professional Edition: 399 US-Dollar.
- Hersteller: Syware, Internet www.syware.com

#### ANFORDERUNGEN

 Windows Mobile 5.0
 Windows Mobile 2003

 Pocket-PC 2002
 Speicherbedarf: 1 MByte

### FAZIT

• Mit Visual CE bekommt man eine Software, die es sehr einfach macht, Datenbanken auf dem Pocket-PC zu verwenden. Wenn man mit Tabellen und Formularen in Access umgehen kann, wird man auch mit Visual CE keine Probleme bekommen.

Mit der Programmerweiterung MEnable lassen sich sogar komplexe Datenanbindungen für den mobilen Außendienst zusammenbauen.

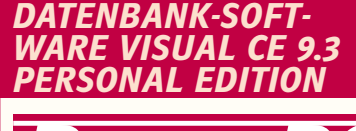

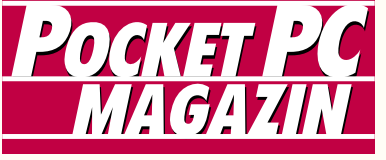

- Datenbanken ohne Programmieren
- Einfache Formulargestaltung
- Synchronisation auch mit WM 5.0
   Programm und Anleitung auf Englisch
- Recht teuer

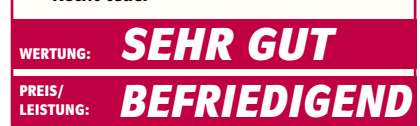